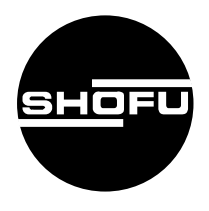

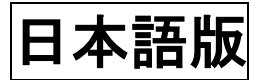

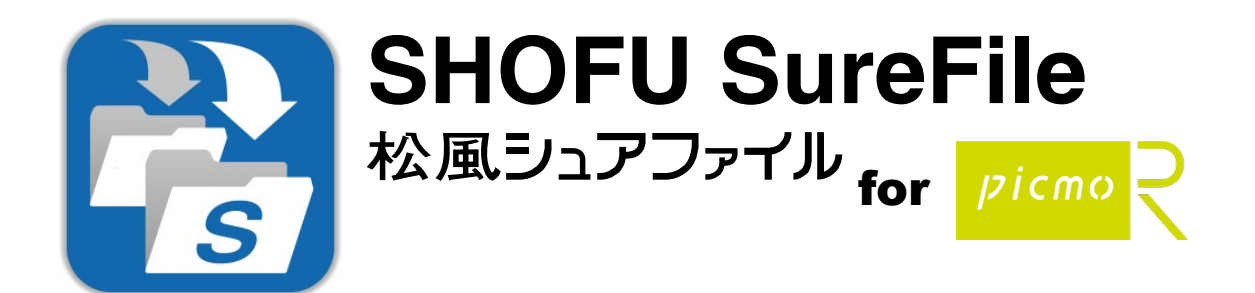

| 本ソフトの概要    | 要          |    | <br>1  |
|------------|------------|----|--------|
| 本ソフトの起露    | <b>助方法</b> |    | <br>2  |
| 使用方法       |            |    | <br>3  |
| お知らせにつし    | いて         |    | <br>7  |
| picmoR との連 | <b>携方法</b> |    | <br>8  |
| QRコードのス    | スキャンにつ     | いて | <br>10 |
| Q&A        |            |    | <br>11 |
| 参考情報       |            |    | <br>12 |
| 仕様         |            |    | <br>15 |

For picmoR Ver. 3.1

SHOFU INC.

## 本ソフトの概要

本ソフトはデジタルロ腔撮影装置 「アイスペシャル C-Ⅱ」、「アイスペシャル C-Ⅲ」、「アイスペシ ャル C-Ⅳ」および「アイスペシャル C-V」専用の画像振り分けソフトです。

株式会社 Passione 製「picmoR」と連携し、picmoR で選択した患者の QR コードをアイスペシャル C-II/C-II/C-IV/C-V でスキャンしてから撮影し、撮影された SD カードをパソコンに差し込むだけで患 者情報に基づいた画像の振り分けを自動的に行うことができます。

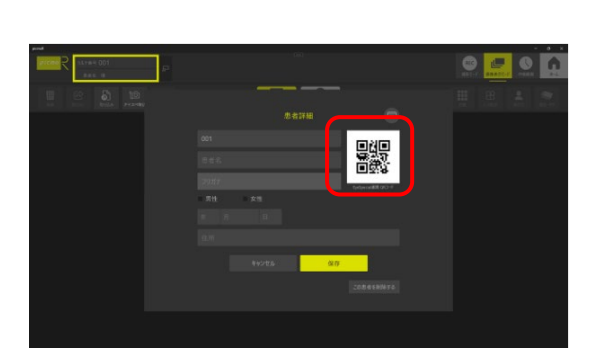

 picmoR で患者を選択し、アイスペシャル C-Ⅱ/C-Ⅲ/C-Ⅳ/C-V専用の QR コードを表示する。

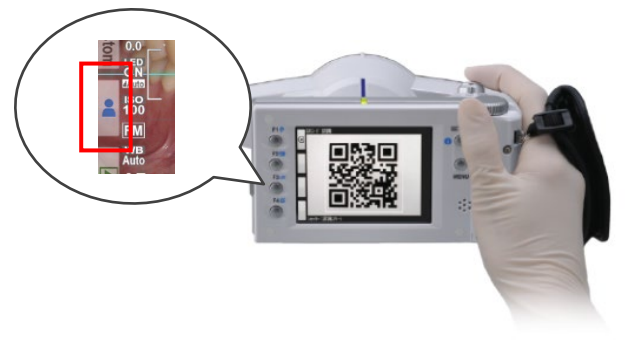

 アイスペシャル C-Ⅱ/C-Ⅲ/C-Ⅳ/C-V で[患者 情報]メニューから QR コードをスキャン する。

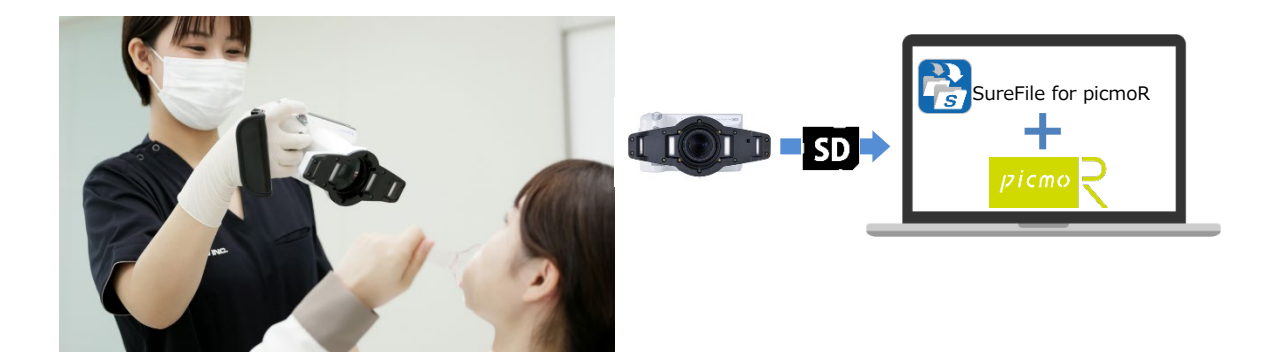

③ 続けて患者を撮影する。

④ SD カードをパソコンに挿入する。
 (自動的に画像の転送が開始されます。)

※本ソフトをお使いいただくためには、別途、株式会社 Passione 製「picmoR」が必要になります。また、「SureFile for picmoR」と「picmoR」を連携させるためには設定作業が必要となります。

※「picmoR」に関するご質問およびシステム連携に関するご質問は、株式会社 Passione へお問い合わせください。

- 「picmoR」は株式会社 Passione の商標です。
- Microsoft、Windows、Windows 10、Windows 11 は米国 Microsoft<sup>®</sup> Corporation の米国およびその他の国における登録商標または商標です。
- Windows の正式名称は、Microsoft® Windows® Operating System です。

# 本ソフトの起動方法

デスクトップ上のアイコンをダブルクリックします。

 $(スタートメニューから、「すべてのプログラム」 <math>\rightarrow$  「SHOFU」  $\rightarrow$  「SureFile for picmoR」を選択することでも起動できます。)

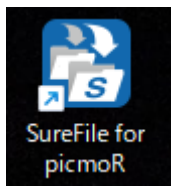

タスクトレイに以下のアイコンが表示されていることを確認します。

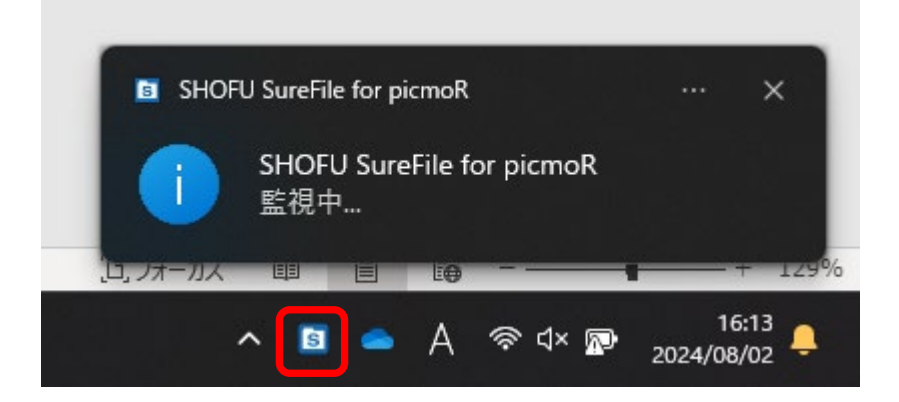

初回起動時のオプションについて

インストール直後の初回起動時に下記画面が表示されます。

標準版など、他の種類の SureFile からの入れ替えの場合必ず「設定を削除して起動」を選択してください。

| 初回起動オプション                                             |    | × |
|-------------------------------------------------------|----|---|
| 以前のSureFileの設定を引き継いで起動できます。                           |    |   |
| <ul> <li>○ 設定を引き継いで起動</li> <li>● 設定を削除して起動</li> </ul> |    |   |
|                                                       | ОК |   |

••••••

🧃 参考

- 次回以降は自動的に起動するように設定されています。
- ・ 設定から、自動的に起動しないように変更することもできます。

------

# 使用方法

ここでは本ソフトウェアの機能について説明します。

#### メニュー画面

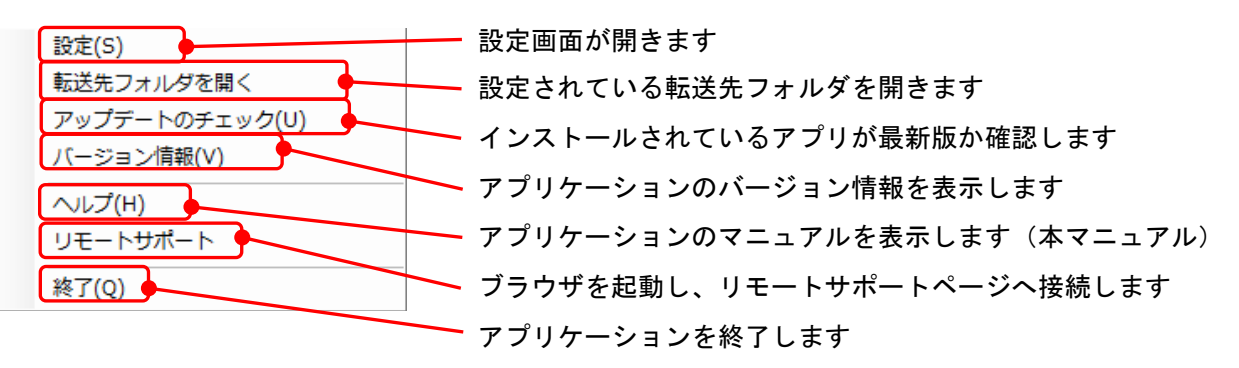

メニューの表示方法

タスクトレイのアイコンを右クリックするとメニュー画面が表示されます。

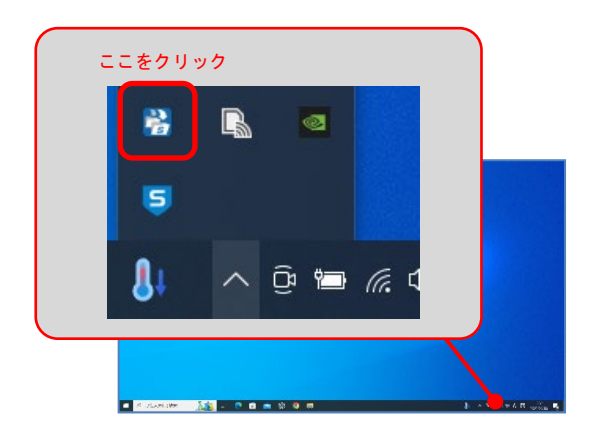

### 設定

本ソフトの基本設定及び画像の振り分け条件の設定を行います。 各機能を有効にするにはチェックボックスをクリックしてチェックマークをつけます。

#### 【 設定画面 】

| 🛐 設定 - SHOFU SureFile for picmoR                                                      | ×                 |
|---------------------------------------------------------------------------------------|-------------------|
| 一般<br>A 🖉 システム起動時に自動的に起動する                                                            |                   |
| 監視対象<br>B                                                                             | やを監視対象とする         |
| E ************************************                                                | 合があります<br>フォルダを変更 |
| ч <u>с</u>                                                                            | JULY COLL         |
| 転送先                                                                                   |                   |
| C:¥Users¥Pictures¥SureFile                                                            | フォルダを変更           |
| ○ MOVファイルを別のフォルダに転送する                                                                 |                   |
| C:¥Users¥Videos¥SureFileMovie                                                         | フォルダを変更           |
| □ 元の画像を削除する                                                                           |                   |
| <ul> <li>患者情報画像を転送しない</li> <li>日付ごとのサブフォルダに保存する</li> <li>日付の書式: YYYYMMDD ~</li> </ul> |                   |
|                                                                                       |                   |

| 一般 |          |                                                                                                    |
|----|----------|----------------------------------------------------------------------------------------------------|
| A  | パン       | リコン起動時に本ソフトも自動的に起動します。                                                                                                    |
| 監視 | 対象       |                                                                                                    |
| В  | SD :     | <b>カードから画像を転送する場合</b> はチェックします。                                                                                                    |
|    | C        | アイスペシャルC-Ⅱ/C-Ⅲ/C-Ⅳ/C-VでフォーマットしたSDカードのみを監視対象にしたい場合にチェ<br>ックします。<br>この機能を有効にしておくと、アイスペシャル C-Ⅱ/C-Ⅲ/C-Ⅳ/C-V 以外で使用している SD カードや<br>USBメモリなどの他のリムーバブルディスクを挿入しても取り込みが開始されません。 |
|    | D        | 画像転送前に確認するか、確認せずに自動的に転送を開始するか選択します。                                                                                                    |
|    | Ε        | 転送完了後に自動的にリムーバブルディスクを取り外すか取り外さないかを選択します。                                                                                                    |
| F  | 指5       | <b>ミフォルダを利用して画像を転送する場合</b> はチェックします。                                                                                                    |
|    | G        | 監視対象としたいフォルダを設定します。<br>【 <b>注記】</b> 指定フォルダ以下のすべてのフォルダが監視対象になります。                                                                                                    |
| 転送 | 先        |                                                                                                    |
| H  | 静⊥<br>※扔 | L画の転送先のフォルダを指定します。<br>最り分けられた画像が保存されるフォルダです。                                                                                                    |
| I  | SD :     | カード/指定フォルダ内に保存されていた画像を転送完了後、削除します。                                                                                                    |

### バージョン情報

現在インストールされているソフトウェアの情報を表示します。

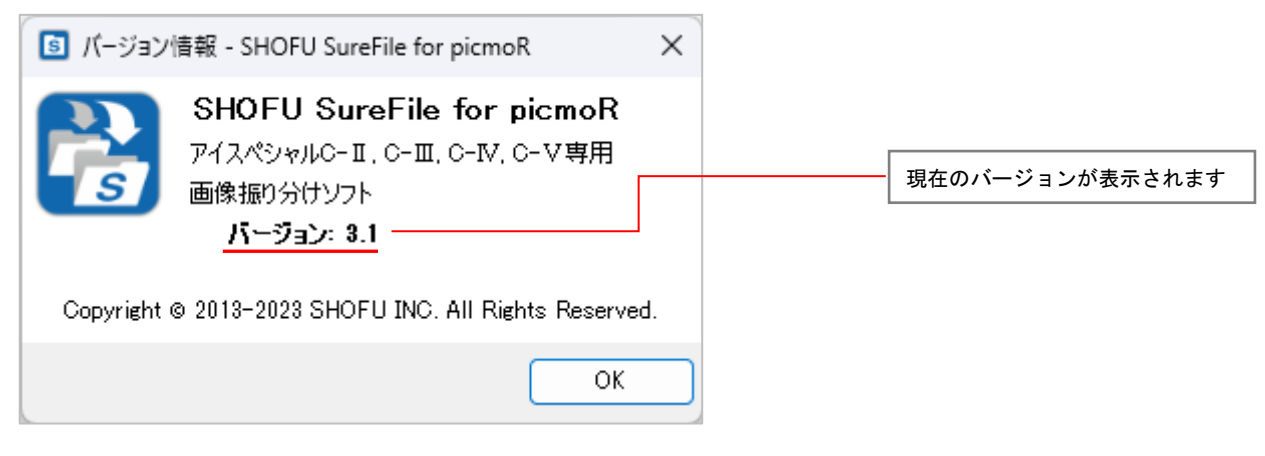

### リモートサポート

ブラウザを起動し、リモートサポートページへ接続します。

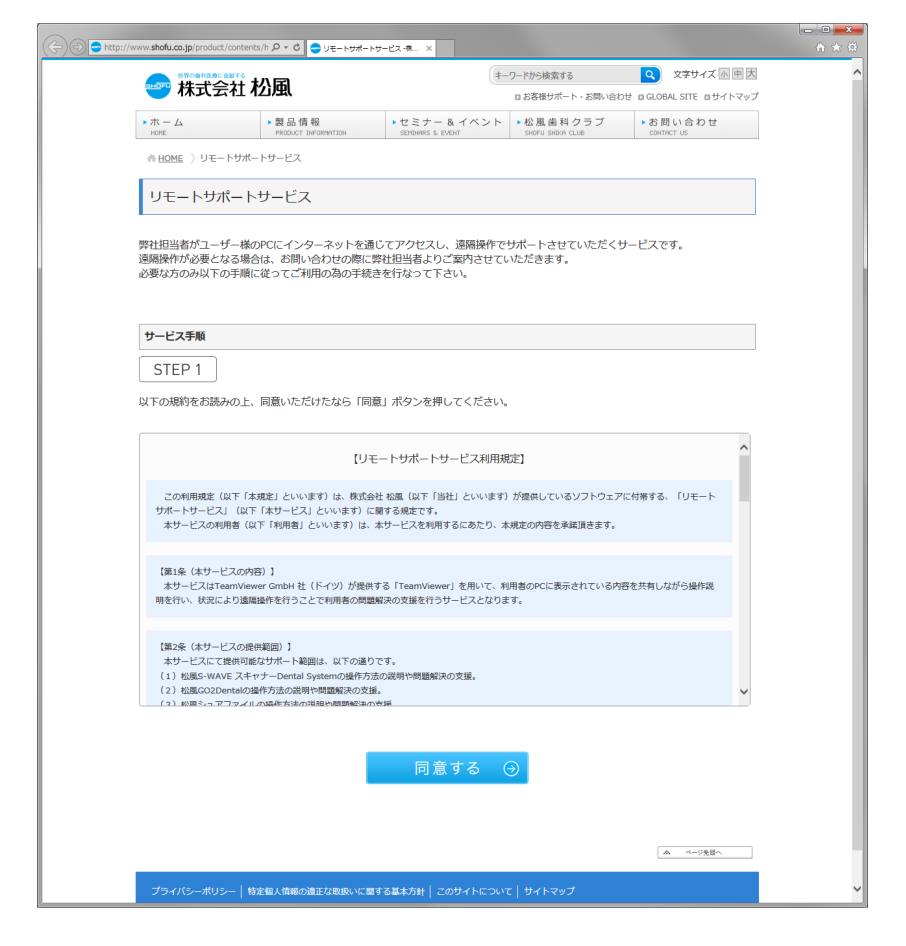

🚹 注記 ……

・リモートサポート接続を行うためにはパソコンがインターネットに接続されている必要があります。

・詳細はブラウザに表示された Web ページをご参照ください。

# お知らせについて

パソコンがインターネットに接続されている場合、SureFile 起動時に下図のようなウィンドウが表示されることがあります。カメラのファームウェアの更新情報などを不定期でお知らせします。

| 💿 お知らせ - SHOFU SureFile for picmoR 🛛 🛛 📈                       |
|----------------------------------------------------------------|
| EyeSpecial C-皿ファームウェア更新のお知らせ                                   |
| アイスペシャルC-Ⅲ制御用ソフトウェア(ファームウェア)の最新バージョンが<br>以下のサイトよりダウンロードできます。   |
| http://www.shofu.co.jp/eyespecialc3/firmware.html<br>後で確認する OK |

URL をクリックすると既定のブラウザで該当ページを表示します。

[0K] ボタンを押すとお知らせは削除されます。[後で確認する]を押すと次回起動時にもう一度お知らせを表示します。

## picmoR との連携方法

※picmoR の詳細な使用方法については、picmoR のマニュアルを参照してください。また picmoR の 操作に関してご不明な点は株式会社 Passione にお問い合わせください。

- 「SureFile for picmoR」を起動した状態にします。
   ※SureFile for picmoR は設定を変更する場合を除いて、とくに操作を行う必要はありません。
- 2.「picmoR」を起動します。
- 3. picmoR で患者を選択し、患者情報を呼び出してください。
- 4. 患者詳細画面にある「QRコード」ボタンを押して患者 QRコードを表示させてください。

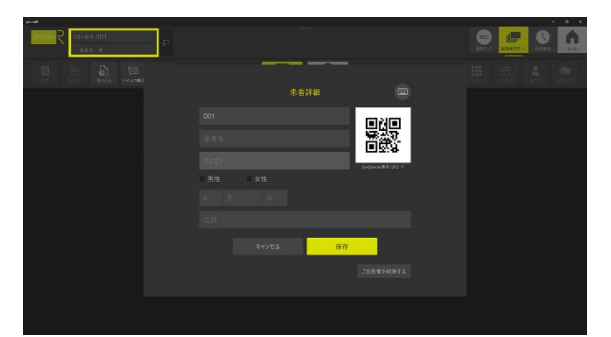

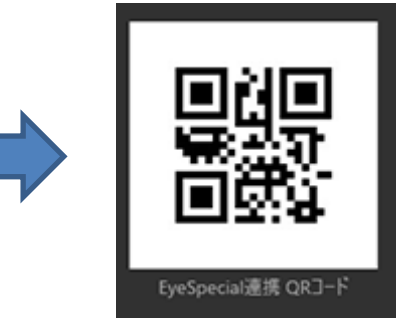

表示された QR コードをアイスペシャル C-Ⅱ/C-Ⅲ/C-Ⅳ/C-V でスキャンしてください。
 ※この操作は、患者様の口腔内を撮影する前に行ってください。
 ※スキャン方法の詳細は P.11 を参照してください。

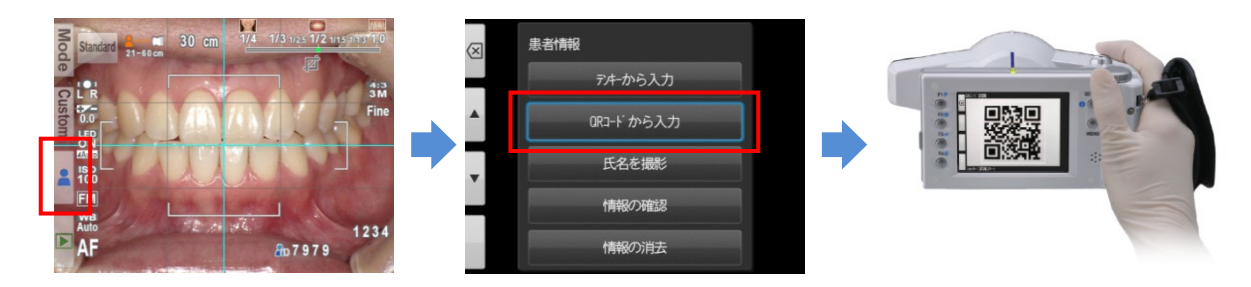

6. 続けて、患者様の口腔内を撮影してください。

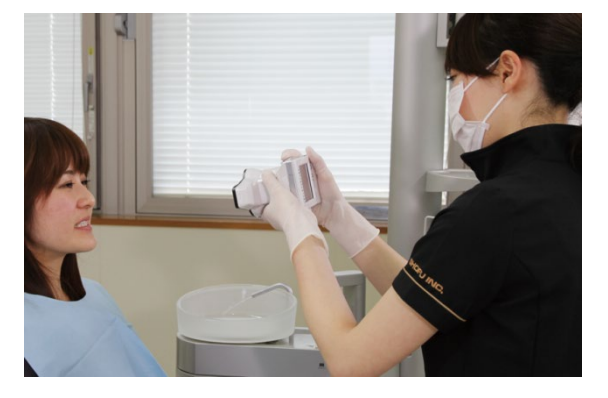

 撮影が終わったら、SDカードをパソコンに挿入してください。SureFile for picmoR にて転送が 開始されます。

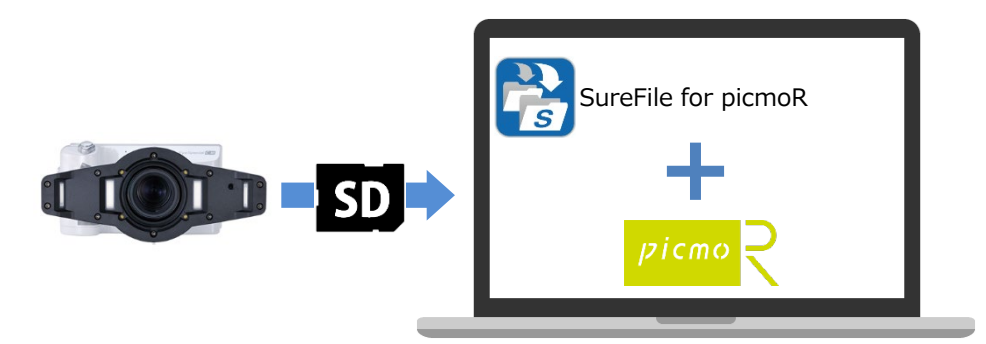

# QRコードのスキャンについて

### ■QR コードのスキャン方法ついて

1. 撮影モード画面で F3 キーを押すか、 タブをタッチしてください。

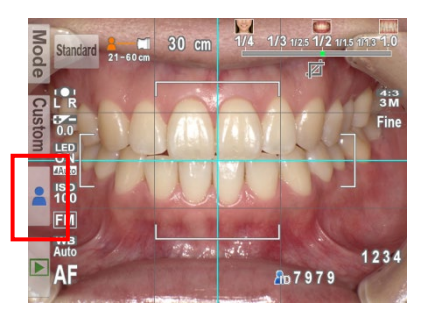

2. 患者情報画面が出たら、「QRコードから入力」をタッチしてください。

| $\langle \times \rangle$ | 患者情報      |
|--------------------------|-----------|
|                          | デキーから入力   |
| •                        | QRコードから入力 |
| •                        | 氏名を撮影     |
| - 1                      | 情報の確認     |
|                          | 情報の消去     |

3. 白枠の少し内側に QR コードが収まるようカメラを前後左右に動かして調節し、シャッターを半 押ししてください。

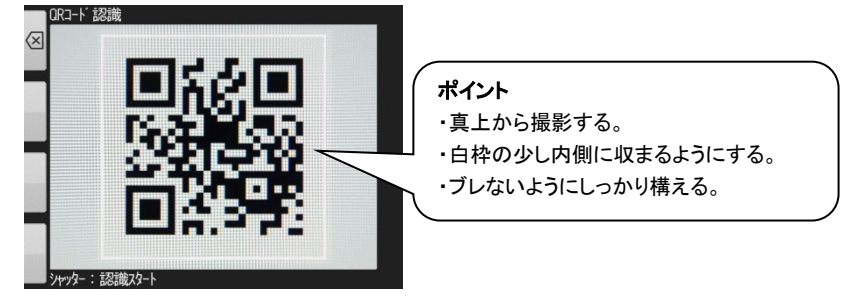

### Q&A

- Q1. SureFie (標準版) と SureFile for picmoR の同時使用はできますか?
- A 1. できません。SureFile for picmoR をお使いいただくには、SureFie (標準版) をアンインスト ールする必要があります。
- Q2. SureFie (標準版)ですでに取り込んだ画像がパソコン内にある場合、アンインストールする とどうなりますか?
- A2. SureFie (標準版)をアンインストールしても画像はパソコン内に残ります。
- Q3. SureFie (標準版) ですでに取り込んだ画像を picmoR に登録するにはどうしたらいいですか?
- A3. picmoRの標準機能を使って、手動で取り込んでください。
- Q4. QR コードをスキャンせずに撮影した画像を picmoR に取り込むにはどうしたらいいですか? A4. picmoR の標準機能を使って、手動で取り込んでください。
- Q 5. SD カードからパソコンへの転送は一患者ごとに行う必要がありますか?それとも複数の患者を まとめて転送することが可能ですか?
- A5. 撮影前に正しく患者ごとの QR コードのスキャンを行えば複数患者の一括転送は可能です。
- Q6. 撮影後にパソコンに SD カードを挿入しても自動的に転送されない。
- A 6. SD カードをご使用前にアイスペシャル C-Ⅱ/C-Ⅲ/C-Ⅳ/C-V でフォーマットしていなかった。
   ※SureFile for picmoR ではアイスペシャル C-Ⅱ/C-Ⅲ/C-Ⅳ/C-V でフォーマットした SD カードのみを転送する仕様となっています。

### 参考情報

アイスペシャル C-Ⅱ/C-Ⅲ/C-Ⅳ/C-V で SD カードをフォーマットする方法

1. 撮影モードまたは再生モードからMENU (MENU キー)を押し、さらに (F4 キー)を押します。

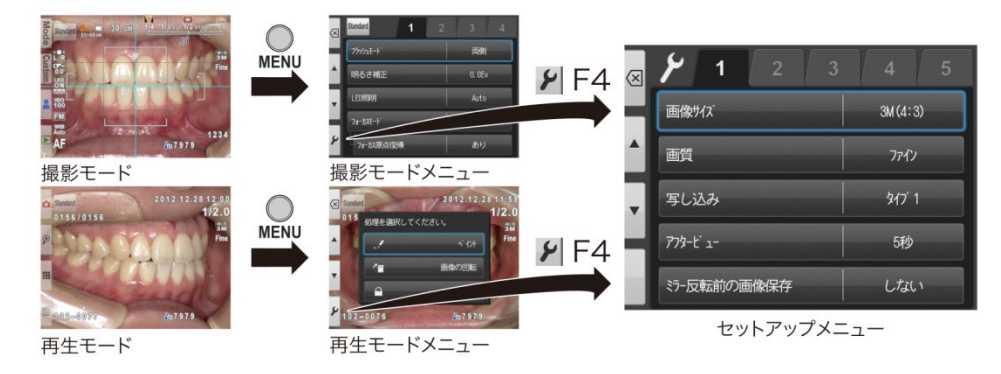

2. タブ5を選択し、その後「SD カードのフォーマット」を選択します。

| × 🎢 1 2     | 3 4 5    | 🛛 🎾 1 🛛 2 🖂       |
|-------------|----------|-------------------|
| 画像サイズ       | 3M (4:3) | 設定値リセット           |
| 画質          | 7712     | ▲ フラッシュキャリブ レーション |
| 写し込み        | タイプ 1    | タッチバ 礼調整          |
| ד ב'ד-1     | 5秒       | SDカート゛のフォーマット     |
| ミラー反転前の画像保存 | Ltain    | *********         |

3.「カードをフォーマットしますか?」というメッセージが表示されたら「OK」を選択します。

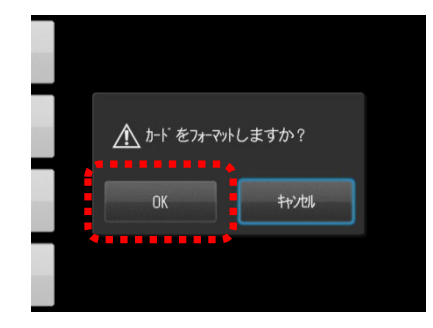

SD カードのフォーマットが完全に終了したことを確認してから、SD カードを取り出してください。

SD カードをフォーマットすることで、SD カード内の画像データはすべて消去されます。必要ならばフォーマットを行う前にパソコンなどへ画像をバックアップしてください。

アイスペシャル C-IV/C-V で患者情報の入力を必須化する方法

アイスペシャル C-IV/C-V は患者情報入力必須化機能が搭載され、患者情報を入力しなければ撮影ができないように機能変更することが可能です。

この機能をお使いいただくことで、患者情報の入力忘れを防止することができます。

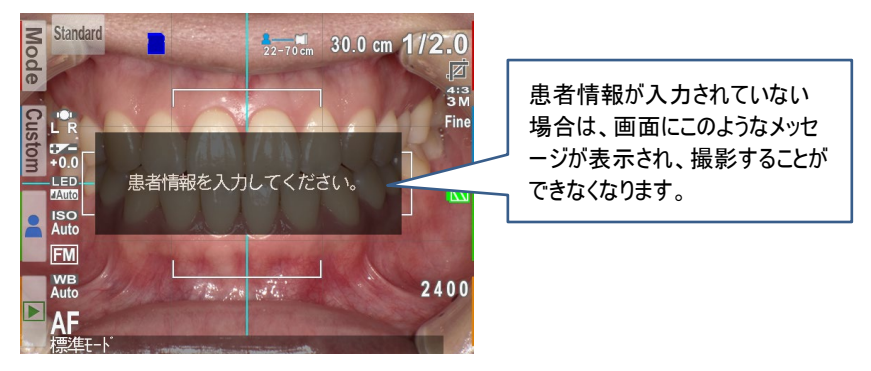

患者情報入力必須化 ON のとき

[機能変更の方法]

機能変更は以下の QR コードを使用します。

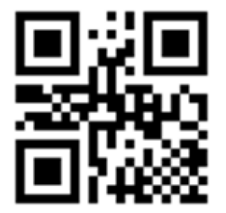

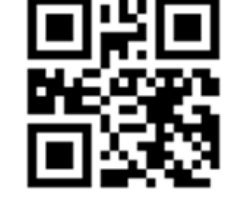

【患者情報入力必須化 ON 用】

【患者情報入力必須化 OFF 用】

### [QR コードのスキャン方法]

1. 撮影モード画面で F2 キーを押すか、[Custom] タブをタッチしてください。

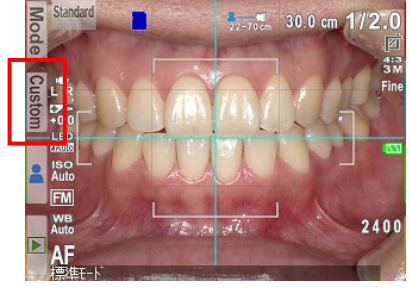

カスタムモード画面が出たら、[QR コードから入力]をタッチしてください。

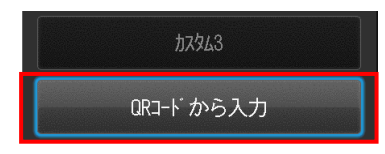

3. 白枠の少し内側に QR コードが収まるようカメラを前後左右に動かして調節し、シャッターを半押ししてくだ

### さい。

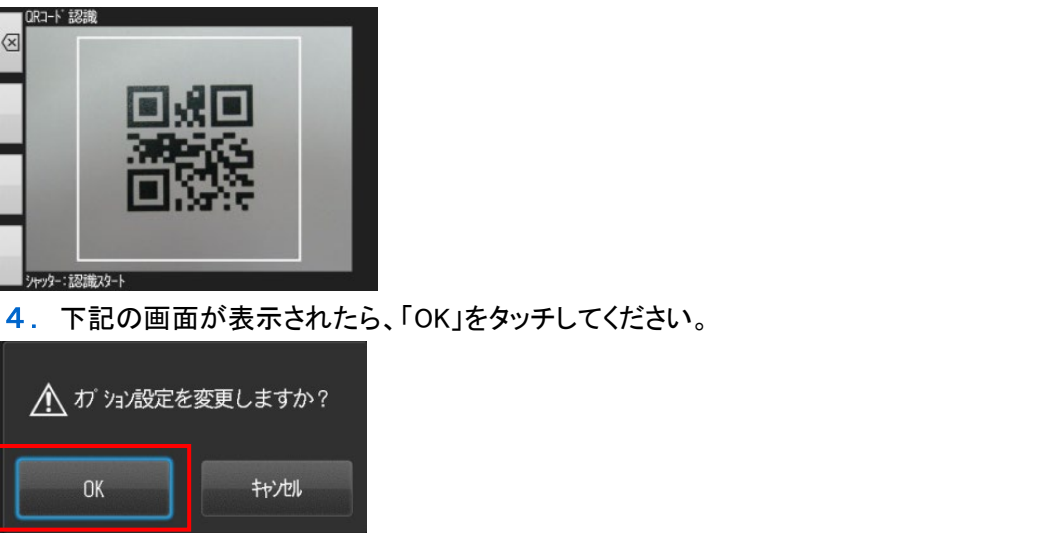

⚠ 注記 ......

- アイスペシャル C-II/C-IIでは本機能をお使いいただくことはできません。
- ・患者情報メニュー内にある[QR コードから入力]からはスキャンできません。
- ・元の状態に戻すためには、患者情報入力必須化 OFF 用 QR コードをスキャンしてください。

# 仕様

アイスペシャル C-Ⅱ/C-Ⅲ/C-Ⅳ/C-V 専用 画像振り分けソフト (picmoR 専用)

·動作環境

対応 0S

Microsoft Windows10、Windows11

⚠ 注記 ......

本ソフトウェアはアイスペシャル C-Ⅱ/C-Ⅲ/C-Ⅳ/C-V 以外で撮影された画像ではご利用いただけません。

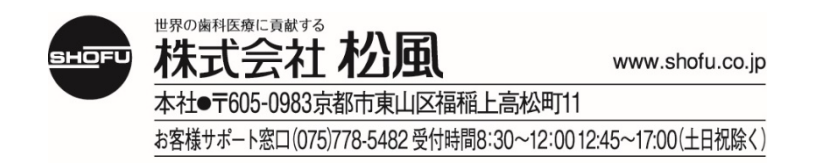